## Einrichtung Windows

Der Druck-Server ist über **\\drucker.kullen.rwth-aachen.de** zu erreichen, anbei finden sich Bilder die die Einrichtung unter **Windows 7/10**illustrieren.

## Adresse = \\drucker.kullen.rwth-aachen.de

Zimmernummer = Benutzername Druck-PIN = Passwort

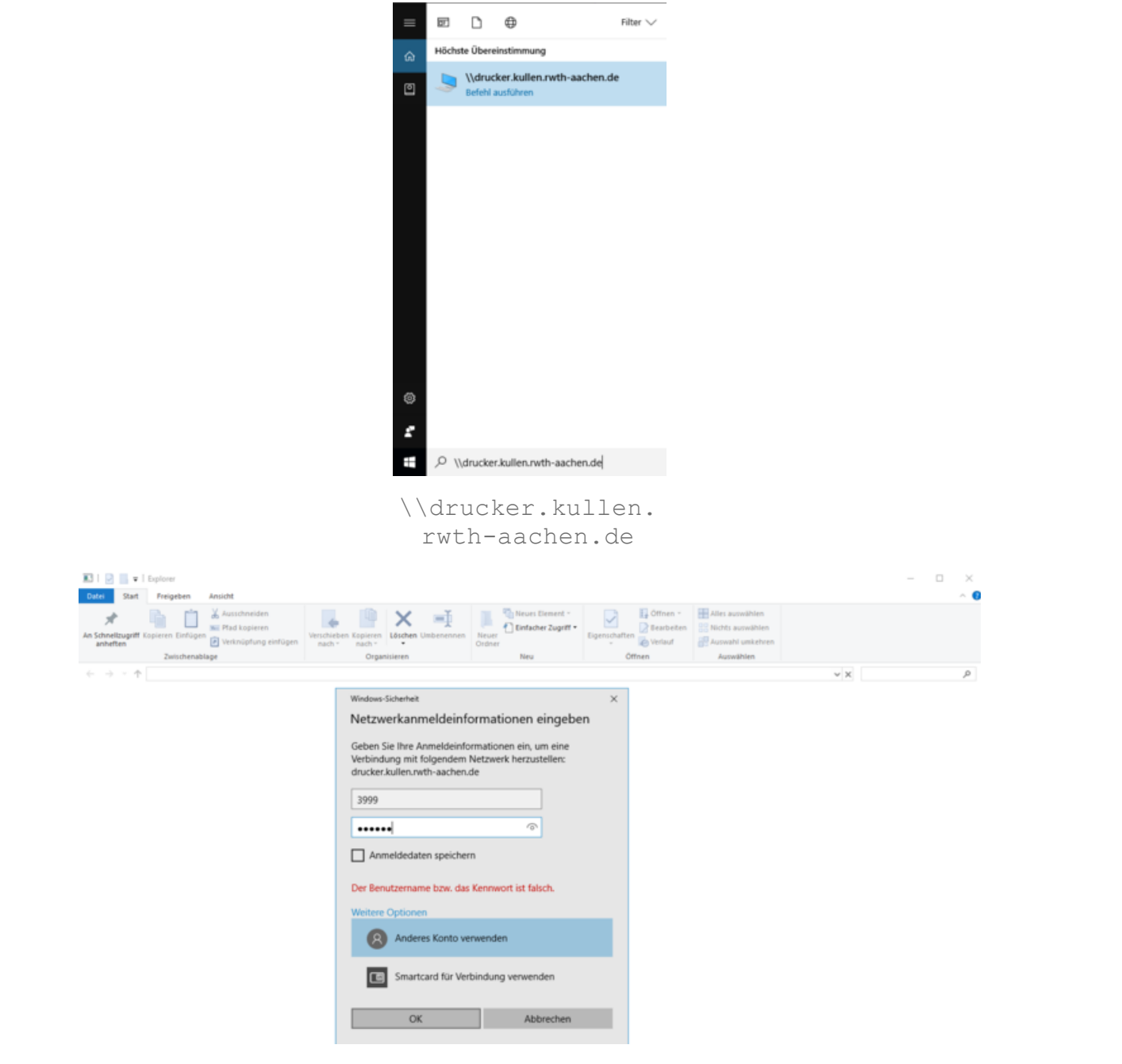

Zimmernummer & Drucker-PIN

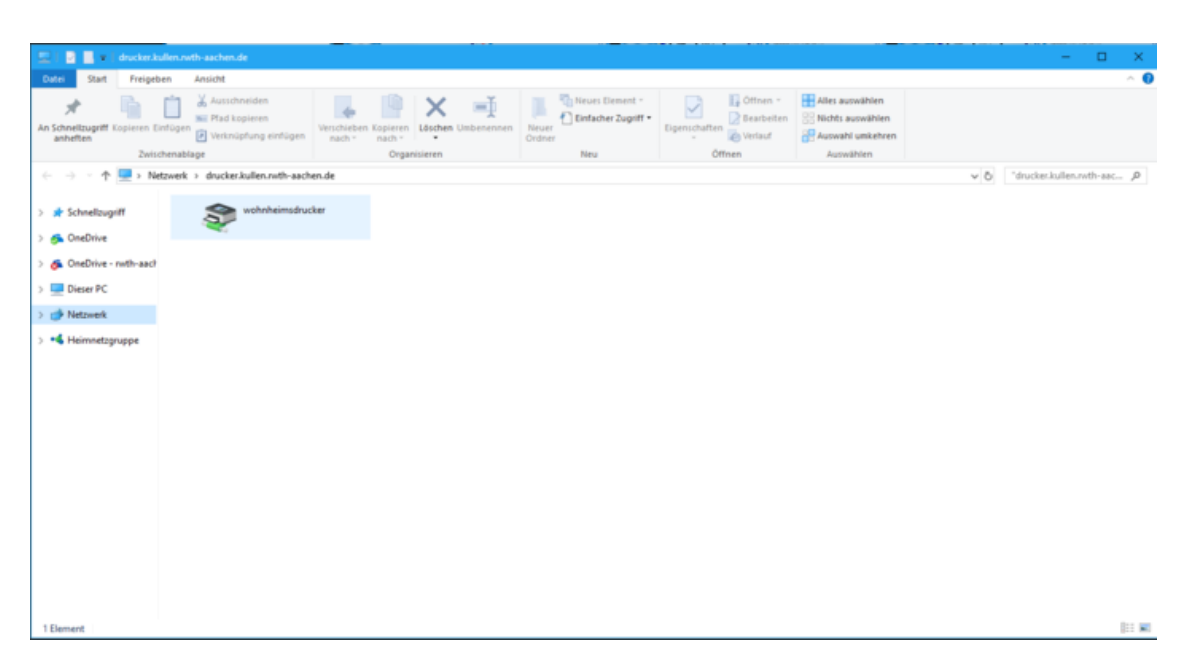

## Doppelklick auf den Drucker

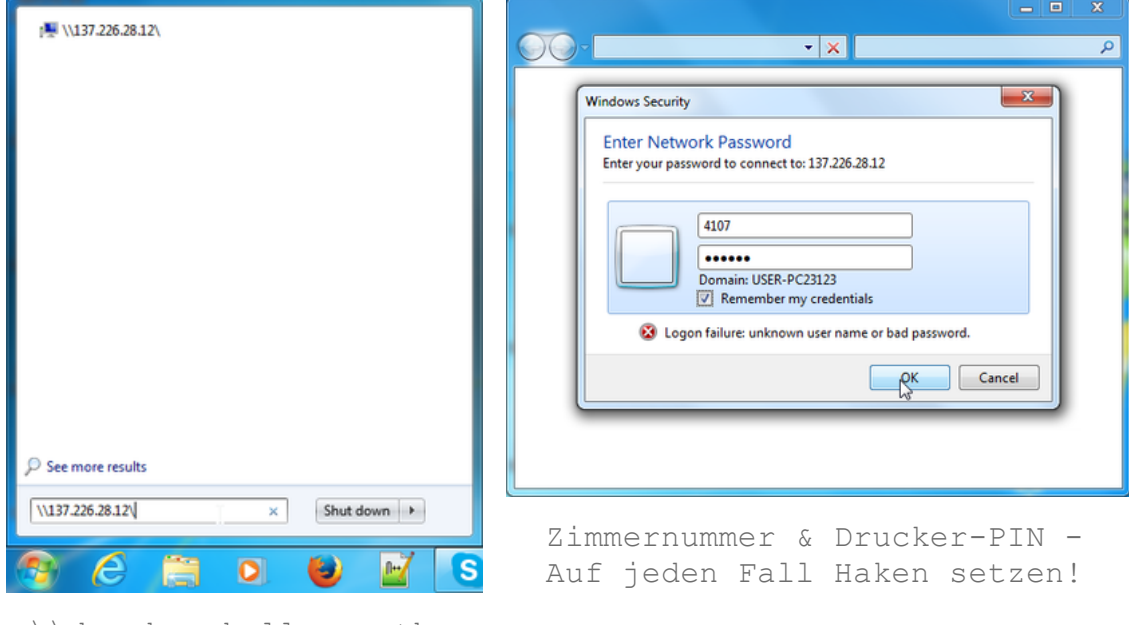

\\drucker.kullen.rwthaachen.de

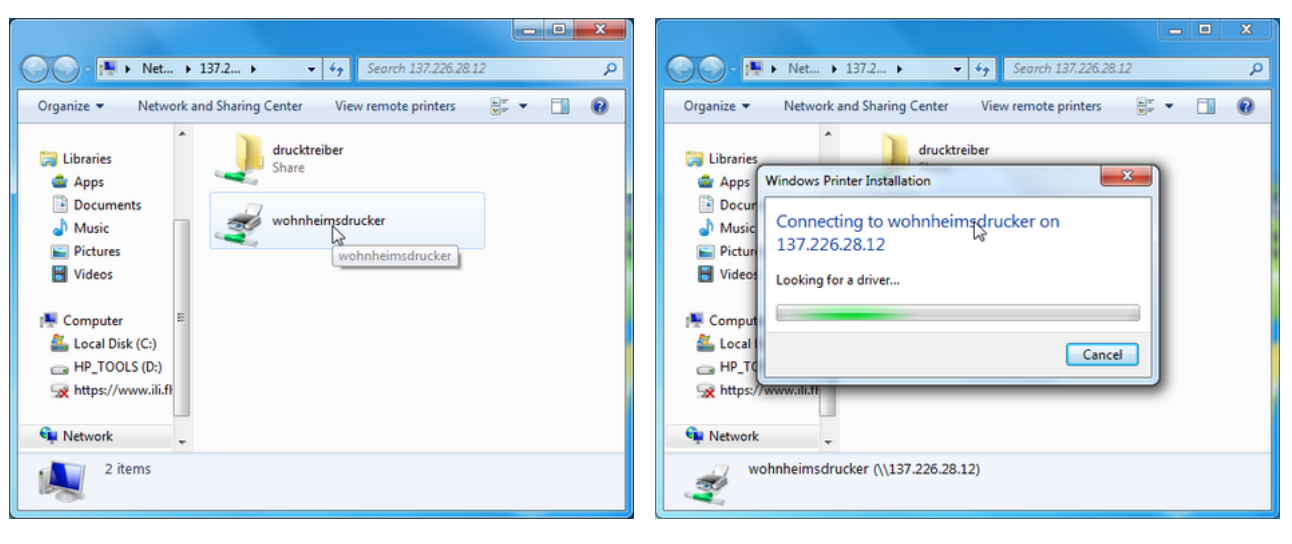

Doppelklick auf den Drucker

Installation abgeschlossen

## Fehler Zugangsdaten // Permissions

Wenn irgendwelche Fehler bei den Zugangsdaten auftauchen die Komandozeile öffnen (Win+R und cmd eingeben), dann mit den Befehl "net use" die Netzwerkverbindungen überprüfen und den Drucker mit "net use \\drucker.kullen.rwth-aachen.de\IPC\$ /delete" löschen und nochmals probieren.

| Ingabeaufforderung                             |                                    |                                                                       | – 🗆 X |
|------------------------------------------------|------------------------------------|-----------------------------------------------------------------------|-------|
| C:\Users\kanua>net us<br>Neue Verbindungen wer | se<br>rden gespeicher              | rt.                                                                   |       |
| Status Lokal                                   | Remote                             | Netzwerk                                                              |       |
| OK<br>Der Befehl wurde erfo                    | \\drucker.ku                       | ullen.rwth-aachen.de\IPC\$<br>Microsoft Windows Network<br>führt.     |       |
| C:\Users\kanua>net us<br>\\drucker.kullen.rwt  | se \\drucker.ku<br>h-aachen.de\IP0 | ullen.rwth-aachen.de\IPC\$ /delete<br>C\$ wurde erfolgreich gelöscht. |       |
| C:\Users\kanua>                                |                                    |                                                                       |       |

Anzeige von net use